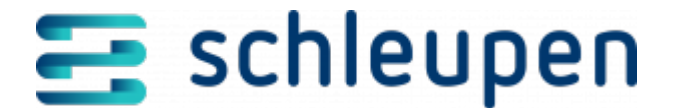

## Aufbereitung

In diesem Dialogschritt können Sie die Aufbereitung Ihres **Dashboard Lieferant** konfigurieren.

## **CS.Dashboard - Aufbereitung Einstellungen**

Das **Dashboard Lieferant** besitzt bereits vorkonfigurierte Auswertungen mit Zugriff aus dem vorhandenen CS.OLAP-System. Sie können in diesem Dialogschritt Ihr Dashboard individuell konfigurieren.

| - | - |  |   |  |
|---|---|--|---|--|
|   | _ |  | - |  |
|   |   |  |   |  |
|   |   |  |   |  |
|   |   |  |   |  |
|   |   |  |   |  |
|   |   |  |   |  |
|   |   |  |   |  |

Aufbereitung Einstellungen

## Auswahl auszuwertende Tarifstatistikkennzeichen

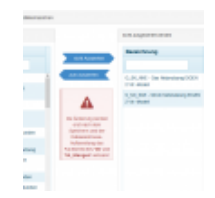

A u s w a h l auszuwertende Tarifstatistikken nzeichen

Sie können die auszuwertenden Tarifstatistikkennzeichen eingrenzen. Wählen Sie die auf der linken Seite unter **Auswahl** die Bezeichnungen aus, die nicht ausgewertet werden sollen und klicken dann auf **nicht Auswerten**. Die ausgewählten Bezeichnungen werden dann rechts unter **nicht ausgewertet werden** angezeigt.

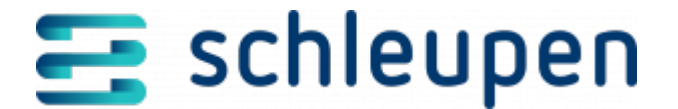

Die Anzahl der nicht auszuwertenden Tarifstatistikkennzeichen ist zurzeit auf 20 begrenzt. Nach Speicherung dieser Konfiguration ist eine Datawarehouse-Aufbereitung des Fachbereichs **VA** und **VA Mengen** erforderlich. Die Änderungen sind erst nach der Aufbereitung wirksam.

Beim Erstellen der Pivot-Tabellen müssen die Einstellungen aus diesen Konfigurationen in den Filtern berücksichtigt werden.

## **Definition Lastprofilgruppen**

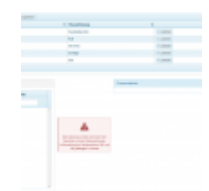

Definition Lastprofil-Gruppen

Erstellen Sie unter Lastprofilgruppen neue Gruppennamen. Klicken Sie dazu auf Neuen Datensatz hinzufügen, vergeben ein entsprechendes Kürzel sowie eine Bezeichnung und klicken anschließend auf Änderungen speichern.

Markieren Sie die entsprechende Lastprofilgruppe und ordnen Sie die **VA-Lastprofile** in der unteren Tabelle durch Klicken auf **Gruppe zuordnen** zu und speichern Sie sie, indem Sie oben auf **Konfiguration speichern** klicken.

Sie müssen anschließend eine Datawarehouse-Aufbereitung des Fachbereiches **VA** und **VA\_Mengen** durchführen, damit die Änderungen wirksam werden.

Nach der Aufbereitung können folgenden Auswertungen nach Lastprofil-Gruppen gefiltert werden:

- Kundenentwicklung Geschäftsbereiche
- Kundenentwicklung Tarife
- Kundenentwicklung Tarifstatistikkennzeichen
- Kundenentwicklung Fremde Netze

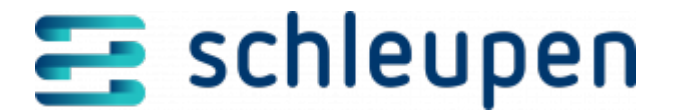

# **Definition Sonderkunden**

Sie können Sonderkunden definieren.

| 1.00 |         | 1.000                        |  |
|------|---------|------------------------------|--|
| - 51 | Read of | four frong                   |  |
|      |         |                              |  |
|      | 4,000   | 1,000 approximate            |  |
|      | 100     | UT-mappinghing into          |  |
|      | 1,000   | 1,000 Aproximation           |  |
|      | 1.00    | 124 de Millionspele          |  |
| 10   | 1.00    | Later for the termination of |  |
| 18 C | 1.0.0   | LO. M. N. LOW WARK           |  |
|      | 1,0,00  | LOUGH AN ADDRESS OF          |  |
| 8    | 1,00    | 100 decision in the          |  |
|      | 1,548   | 1/102 date of behavior       |  |
|      | 1.0.0   | 1000 Advances for from       |  |

Definition Sonderkunden

#### VA-Sonderkunde

VA-Sonderkunden sind Kunden, die in der Vertragsabrechnung als Sonderkunden definiert werden (Standardeinstellung).

#### Tarifstatistikkennzeichen

Definieren Sie Sonderkunden, indem Sie über die Konfiguration Tarifstatistikkennzeichen auswählen.

#### Lastprofilgruppe

Definieren Sie Sonderkunden, indem Sie über die Konfiguration Lastprofilgruppen auswählen.

Nach Speicherung dieser Konfiguration ist eine Datawarehouse-Aufbereitung des Fachbereichs **VA** und **VA Mengen** erforderlich. Die Änderungen sind erst nach der Aufbereitung wirksam.

Sind die Sonderkunden definiert und ist die Aufbereitung durchgelaufen, wird die Definition in allen Auswertungen angewendet.

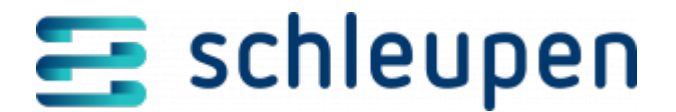

#### Impressum

Herausgegeben von: Schleupen SE

Galmesweg 58 47445 Moers

Telefon: 02841 912 0 Telefax: 02841 912-1903

www.schleupen.de

Zuständig für den Inhalt: Schleupen SE ©Schleupen SE, Galmesweg 58, 47445 Moers

### Haftungsausschluss

Möglicherweise weist das vorliegende Dokument noch Druckfehler oder drucktechnische Mängel auf. In

der Dokumentation verwendete Software-, Hardware- und Herstellerbezeichnungen sind in den

meisten Fällen auch eingetragene Warenzeichen und unterliegen als solche den gesetzlichen Bestimmungen.

Das vorliegende Dokument ist unverbindlich. Es dient ausschließlich Informationszwecken und nicht als

Grundlage eines späteren Vertrags. Änderungen, Ergänzungen, Streichungen und sonstige Bearbeitungen dieses Dokuments können jederzeit durch die Schleupen SE nach freiem Ermessen und

ohne vorherige Ankündigung vorgenommen werden.

Obschon die in diesem Dokument enthaltenen Informationen von der Schleupen SE mit größtmöglicher

Sorgfalt erstellt wurden, wird aufgrund des reinen Informationscharakters für die Richtigkeit, Vollständigkeit, Aktualität und Angemessenheit der Inhalte keinerlei Gewähr übernommen und jegliche

Haftung im gesetzlich zulässigen Umfang ausgeschlossen. Verbindliche Aussagen können stets nur im

Rahmen eines konkreten Auftrags getroffen werden.

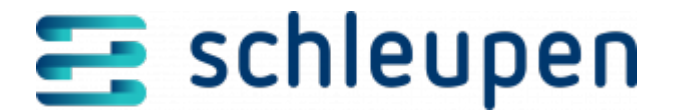

### Urheberrecht

Die Inhalte des vorliegenden Dokuments sind urheberrechtlich geschützt. Sie dürfen nur nach vorheriger Genehmigung durch die Schleupen SE verwendet werden. Dies gilt insbesondere für die

Vervielfältigung von Informationen oder Daten, insbesondere die Verwendung von Texten, Textteilen

oder Bildmaterial. Sämtliche Rechte liegen bei der Schleupen SE.

Soweit nicht ausdrücklich von uns zugestanden, verpflichtet eine Verwertung, Weitergabe oder ein

Nachdruck dieser Unterlagen oder ihres Inhalts zu Schadenersatz (BGB, UWG, LitUrhG).